#### Общество с ограниченной ответственностью «УМСКУЛ» ОГРН 1181690104188 ИНН 1655411677

### **УТВЕРЖДАЮ**

Директор

ООО «УМСКУЛ» Данилов Дмитрий Сергеевич

«\_\_\_»\_\_\_\_2021 г.

## Документация, содержащая информацию, необходимую для эксплуатации экземпляра программного обеспечения, предоставленного для проведения экспертной проверки

## СОГЛАСОВАНО

Первый заместитель директора ООО

«УМСКУЛ»

\_\_\_\_\_ФИО

«\_\_\_»\_\_\_\_2021 г.

# СОДЕРЖАНИЕ

| CC | )ДЕРЖАНІ | ИЕ                                                    | 2  |
|----|----------|-------------------------------------------------------|----|
| 1  | Общие св | ЕДЕНИЯ                                                | 3  |
|    | 1.1      | Назначение системы                                    | 3  |
|    | 1.2      | Назначение документа                                  | 3  |
|    | 1.3      | Уровень подготовки пользователей                      | 3  |
|    | 1.4      | Уведомление о том, что программа распространяется как |    |
|    |          | интернет-сервис                                       | 3  |
|    | 1.5      | Требования к клиентскому программному обеспечению     | 4  |
| 2  | Описания | Е РОЛЕВОЙ МОДЕЛИ СИСТЕМЫ                              | 5  |
|    | 2.1      | Перечень основных ролей с их функционалом             | 5  |
| 3  | Руководс | ТВО АДМИНИСТРАТОРА ОБРАЗОВАТЕЛЬНОЙ СИСТЕМЫ            | 6  |
|    | 3.1      | Подготовка платформы к проведению онлайн-занятий.     | 6  |
|    | 3.2      | Первоначальная настройка справочной информации        | 6  |
|    | 3.3      | Создание пользователя с ролью "Преподаватель"         | 8  |
|    | 3.4      | Создание объекта "Курс"                               | 9  |
|    | 3.5      | Создание объекта "Мастер-группа"                      | 9  |
|    | 3.6      | Создание заданий через аккаунт Преподавателя          | 10 |
|    | 3.7      | Создание уроков в аккаунте Преподавателя              | 11 |
|    | 3.8      | Доступ к уроку и домашнему заданию с роли Ученик      | 12 |

#### 1 Общие сведения

#### 1.1 Назначение системы

Платформа предназначена для реализации образовательной деятельности онлайн-школы Умскул (далее - "Онлайн-школа", "УМСКУЛ", "Умскул")

Платформа является целостной образовательной экосистемой, объединяющей учителей и учеников, предоставляя им удобную инфраструктуру для взаимодействия, в т.ч. просмотра вебинаров занятий, выполнения домашних заданий, проверке домашнего задания, получения комментариев по выполненному домашнему заданию, вовлечения в процесс обучения.

#### 1.2 Назначение документа

Материал руководства направлен на формирование у пользователя основных навыков работы с программой «Образовательная платформа Умскул».

Документ описывает порядок работы пользователей со следующими ролями:

- Администратор платформы;
- Преподаватель;
- Ученик;

#### 1.3 Уведомление о том, что программа распространяется как

#### интернет-сервис

Программное обеспечение "Образовательная платформа Умскул" распространяется в виде интернет-сервиса, специальные действия по установке ПО на стороне пользователя не требуются;

#### 1.4 Уровень подготовки пользователей

Пользователь Платформы должен иметь навык работы с любым из поддерживаемых интернет браузеров (Google Chrome, Mozilla Firefox, Apple Safari, Microsoft Internet Explorer), а также знать соответствующую предметную область

#### 1.5 Требования к клиентскому программному обеспечению

Для корректной работы с платформой необходима следующая конфигурация автоматизированного рабочего места пользователя.

Минимальные требования к системе:

- 2 ядра
- 4 ГБ доступной памяти

Поддерживаемые ОС:

- Microsoft Windows (32-bit or 64-bit)
- Apple Mac OS
- Ubuntu
- Поддерживаемые веб-браузеры.
- Mozilla Firefox
- Apple Safari
- Google Chrome

Версии клиентского программного обеспечения поддерживаются, начиная с 2015 годов выпуска.

## 2 Описание ролевой модели системы

## 2.1 Перечень основных ролей с их функционалом

| Роль                                                      | Функции                                                                                                    |
|-----------------------------------------------------------|----------------------------------------------------------------------------------------------------|
| Администратор<br>(статус<br>суперпользовател<br>я = True) | Заполнение основной справочной информации платформы<br>Распределение ролей аккаунтам на платформе<br>Распределение прав доступа к функционалу платформы<br>Создание и настройка Мастер-групп и курсов<br>Управление работой платформы |
| Сотрудник (<br>статус персонала<br>= True)                | Имеет доступ к функционалу панели администрирования,<br>согласно установленным параметрам доступа<br>Администратором системы                                                                                                    |
| Преподаватель                                             | Создание уроков в объектах "Месяц Мастер-группы" и<br>"Курс"<br>Создание номеров для домашних заданий<br>Создание домашних заданий                                                                                                    |
| Ученик                                                    | Основной пользователь платформы.<br>Просмотр вебинаров<br>Выполнение Домашних заданий<br>Скачивание материалов подготовки                                                                                                    |
| Менеджер                                                  | Ознакомление ученика с основой пользование платформой<br>Начисление внутренней валюты сайта<br>Низкоуровневое техническое сопровождение ученика                                                                                       |
| Старший менеджер                                          | Руководство работой группы менеджеров                                                                                                    |
| Главный<br>менеджер                                       | Руководство работы всех менеджеров платформы<br>Подтверждение совершения операций по возврату средств<br>Контроль корректность ввода данных подчиненными                                                                              |
| Контролер оплат                                           | Закрепление за учеником менеджера<br>Проверка корректности введенных данных учеников при<br>регистрации                                                                                                    |
| Куратор                                                   | Проверка домашних работ учеников                                                                                                    |
| Старший куратор                                           | Контроль качества проверки домашних работ кураторами                                                                                                    |
| Менеджер по<br>продажам                                   | Создание ссылок на индивидуальной оплату продуктов                                                                                                    |

#### 3 Руководство администратора образовательной системы

#### 3.1 Подготовка платформы к проведению онлайн-занятий

Для проведения онлайн-занятий на платформе УМСКУЛ необходимо через аккаунт, имеющий доступ к административному порталу, создать следующие объекты:

-Год обучения (ClassYear)
-Предмет (ClasType)
-Направление (CourseType)
-Уровень(Тариф) (Rateplan)
-Тип домашнего занятия (HomeworkType)
-Темы (ClassTypeTopic)
-Номера задний (CourseTypeTaskNumber)
-Профиль учиталя (TeacherProfile)
-Курс (Course)
-Мастер-группа (MasterGroup)
-Месяц мастер-группы (MGMonth)

#### 3.2 Первоначальная настройка справочной информации

- Для добавления объекта"Год обучения" необходимо перейти по ссылке "https://<Домен платформы>/predbannik/core/classyear/" и нажать кнопку "ДОБАВИТЬ CLASS YEAR".
- 2. После добавления необходимого числа объектов "Год обучения" необходимо добавить объект "Предмет", для этого перейдем по ссылке "https://<Домен платформы>/predbannik/core/classtype/" и нажмем кнопку "ДОБАВИТЬ CLASS ТҮРЕ". На странице добавления параметра "Год обучения" обязательно необходимо указать параметр "Название", поставить галочку "Активен ли предмет", выбрать множество параметров "Год обучения", в которых проходит добавляемый предмет.

| Начало » Соге » Предметы » Добавить class type |                                                                                                    |  |  |  |  |  |
|------------------------------------------------|----------------------------------------------------------------------------------------------------|--|--|--|--|--|
| Добавить class type                            | Добавить class type                                                                                                    |  |  |  |  |  |
| Название:                                      | Математика                                                                                                    |  |  |  |  |  |
| Код:                                           |                                                                                                    |  |  |  |  |  |
| Топик:                                         |                                                                                                    |  |  |  |  |  |
| 🗹 Активен ли предмет                           |                                                                                                    |  |  |  |  |  |
| Аватар в чате:                                 | Выберите файл Файл не выбран                                                                                                    |  |  |  |  |  |
| Показать в лендинге?                           |                                                                                                    |  |  |  |  |  |
| Порядок:                                       | 1                                                                                                    |  |  |  |  |  |
| Год обучения:                                  | 1-ый курс<br>3-ий курс<br>4-ый курс<br>11 класс<br>9 класс<br>Удерживайте "Control" (или "Command" на Mac), чтобы выбрать несколько значений. |  |  |  |  |  |

- 3. Для добавления параметра "Направление" необходимо перейти по ссылке "https://<Домен платформы>/predbannik/core/coursetype/" и нажать кнопку "ДОБАВИТЬ НАПРАВЛЕНИЯ".
- Для добавления параметра "Уровень(Тариф)" необходимо перейти по ссылке "https://<Домен платформы>/predbannik/core/rateplan/" и нажать кнопку "ДОБАВИТЬ Уровень(Тариф)". При добавление параметра "Уровень(Тариф)" обязательными параметрами являются:
  - Название
  - Описание
  - Класс в школе
- Для добавления параметра "Тип домашнего занятия" необходимо перейти по ссылке "https://<Домен платформы>/predbannik/core/homeworktype/" и нажать кнопку "ДОБАВИТЬ ТИП ДОМАШНЕГО ЗАДАНИЯ".
- 6. Для добавления объекта "Темы" необходимо перейти по ссылке "https://<Домен платформы>/predbannik/core/classtypetopic/" и нажать кнопку "ДОБАВИТЬ TEMA".
- Для добавления параметра "Номера заданий" необходимо перейти по ссылке "https://<Домен платформы>/predbannik/core/coursetypetasknumber/" и нажать кнопку "ДОБАВИТЬ НОМЕР ЗАДАНИЯ".

## 3.3 Создание пользователя с ролью "Преподаватель"

Прежде чем создать "Профиль учителя", необходимо создать аккаунт пользователя с ролью "Преподаватель". Для этого перейдем по ссылке

"https://<Домен>/predbannik/core/user/" и нажмем на кнопку "Добавить Пользователя".

В следующем окне вводим логин и пароль нового пользователя.

| Начало - Core - Пользователи - Добавить пользователь                                                                          |                                                                                                 |  |  |  |  |  |  |
|----------------------------------------------------------------------------------------------------|-------------------------------------------------------------------------------------------------|--|--|--|--|--|--|
| Добавить пользователь<br>Сначала введите имя пользователя и пароль. Затем вы сможете ввести больше информации о пользователе. |                                                                                                 |  |  |  |  |  |  |
| Имя пользователя:                                                                                                    | TestTeacher<br>Обязательное поле. Не более 150 символов. Только буквы, цифры и символы @/./+/-/ |  |  |  |  |  |  |
| Пароль:                                                                                                    |                                                                                                 |  |  |  |  |  |  |
| Подтверждение пароля:                                                                                                    | Для подтверждения введите, пожалуйста, пароль ещё раз.                                          |  |  |  |  |  |  |

После создания аккаунта укажем роль "Преподаватель" в аккаунт созданного пользователя.

| Роль: | Преподаватель | ~ |  |
|-------|---------------|---|--|
|-------|---------------|---|--|

Далее создадим "Профиль Учителя". Для этого перейдем по ссылке

"https://<Домен платформы>/predbannik/teacher/teacherprofile/" и нажмем кнопку "Добавить TEACHER PROFILE".

Обязательные параметры:

"User" - указываем "Имя пользователя", которое указывали при регистрации нового пользователя

"Преподаваемые предметы" - указываем предметы, которые будет преподавать Учитель.

"Преподаваемые классы" - классы, для которых учитель будет преподавать выбранные предметы.

## 3.4 Создание объекта "Курс"

 Для добавления объекта "Курс" необходимо перейти по ссылке "https://<Домен платформы>/predbannik/course/course/" и нажать кнопку "ДОБАВИТЬ COURSE". При добавление объекта "Курс" обязательными полями являются: "User" - Выбираем Учителя, который будет преподавать данный курс.
"Название" - Вносим название, отображающее суть курса.
"Предмет" - Выбираем Предмет из ранее созданных
"Год обучения" - Выбираем Год обучения из уже созданных
"Направление" - Выбираем направление из уже созданных
"Стоимость" - NOT NUII, NOT NEGATIVE
"Дата начала" - Дата старта курса
"Дата окончания" - Дата окончания курса
"Уровень(Тариф)" - Выбираем тариф из уже созданных
"Код продукта" - Уникальное значение.
После создания курса в личном кабинете преподавателя отобразится созданный курс

## 3.5 Создание объекта "Мастер-группа"

 Для добавления объекта "Мастер-группы" необходимо перейти по ссылке "https://<Домен платформы>/predbannik/mastergroup/mastergroup/" и нажать кнопку "ДОБАВИТЬ MASTER GROUP". При добавление объекта "MASTER GROUP" обязательными полями являются:

Учитель - Вводим логин учителя

Название - Обычно название соответствует названию предмета (Математика). Если несколько преподавателей преподает данный предмет, то к названию добавляется имя преподавателя (Математика с Егором)

Предмет - указываем преподаваемый предмет

Год обучения - указываем Год обучения, которому преподает данный преподаватель

Дата начала мастер-группы: - дата начала проведения "Мастер-группы". Объект "Мастер-группа" служит родительским классом для объекта "Месяц Мастер-группы".

 Для добавления объекта "Месяц Мастер-группы" необходимо перейти по ссылке "https://<Домен платформы>/predbannik/mastergroup/mgmonth/" и нажать кнопку "ДОБАВИТЬ МG MONTH". При добавление объекта "Месяц мастер-группы" обязательными полями являются:

"Мастер Группа" - выбираем ранее созданный объект Мастер-группы

"Начало месяца" - месяц, в котором будет продаваться объект "Месяц Мастер-группы"

"Уровень(Тариф)" - выбираем из уже созданных тарифов

"Код продукта" - уникальное значение для каждого "Месяца Мастер-группы"

#### 3.6 Создание заданий через аккаунт Преподавателя

Для добавления домашнего задания необходимо создать задания. Для этого перейдем в раздел "База заданий" и нажмем кнопку "Добавить задание".

Автоматически установятся значения "Год обучения", "Предмет" исходя из настроек указанных в профиле преподавателя; "Номер задания", "Тема" установятся по умолчанию.

#### Добавление задания

| Год обучения              | Предмет                | Сложность задания  |           |  |
|---------------------------|------------------------|--------------------|-----------|--|
| 1-ы ~                     | 1-ы 🕥 Тестовый предмет |                    | Обычный 🗸 |  |
| Номер задания             |                        | Тема               |           |  |
| Тестовое задание (Пример) |                        | Тестовая тема (При | имер) 🗸   |  |

В зависимости от формулировки задания необходимо выбрать один из системных типов заданий:

Тестовое - выбор правильного ответа среди представленных вариантов ответа

С ответом в одно слово - ответ записывается одним словом, проверяется автоматически сайтом

С развернутым ответом - развернутый ответ. Задания данного типа проверяется куратором

Аудио Ответ - ответ принимается в аудиоформате. Задание данного типа проверятся куратором

Ответ цифра - принимается ответ цифрой

Видеоматериал - для предоставления материалов прям внутри урока

Буквенный ряд - та же логика что и ответ цифрой, однако на кол-во баллов влияет последовательность цифр в ответе.

После выбора типа задания необходимо заполнить обязательные поля "Вопрос", "Правильный вариант" (для заданий с автопроверкой), "Максимальный балл".

#### 3.7 Создание уроков в аккаунте Преподавателя

После создания ключевых объектов, перечисленных в самом начале, необходимо создать уроки. Уроки создаются в личном кабинете преподавателя. Перейдем в личный кабинет преподавателя. Для этого перейдем по ссылке "https://<Домен платформы>/accounts/login/". На появившейся странице введем данные от пользователя с ролью "Преподаватель", которые мы указывали при регистрации в пункте 1.6.

| E                                                                                                  | Зход                                                                         |
|----------------------------------------------------------------------------------------------------|------------------------------------------------------------------------------|
| Логин                                                                                              |                                                                              |
| TestTeacher                                                                                        |                                                                              |
| Пароль                                                                                             | Забыли пароль?                                                               |
|                                                                                                    | $\odot$                                                                      |
| Запомнить меня                                                                                     |                                                                              |
|                                                                                                    | Войти                                                                        |
| 🕊 Войти                                                                                            | через ВКонтакте                                                              |
| Нажимая кнопку «Войти<br>выражаете свое согласи<br>политикой обработки пе<br>принимаете их условия | через ВКонтакте», вы<br>е с офертой оказания услуг и<br>рсональных данных, и |
|                                                                                                    |                                                                              |

После нажатия кнопки "Войти" отобразится личный кабинет преподавателя.

| ЭТО ТЕСТОВЫЙ УМСКУЛ<br>настоящий тут                                                                                                    | 🜒 Тестовый Преподаватель 🐑   🖍                                                         |
|----------------------------------------------------------------------------------------------------|----------------------------------------------------------------------------------------|
| <ul> <li>Мастер-группы<br/>тестовая Мастер-группа</li> <li>Курсы<br/>Тестовый курс УМСКУЛ</li> <li>Домашние задания</li> <li>(курсы)</li> </ul> | Мастер группы<br>Тестовая Мастер-группа<br>Август<br>Месяцев: 1                        |
| 💭 База заданий                                                                                                    | Курсы<br>Тестовый курс УМСКУЛ<br>☐ 16 августа 2021 г. – 16 августа 2021 г.<br>100 руб. |

Уроки в разделе "Мастер-группы" и "Курсы" создаются идентично. Демонстрацию проведем на курсе "Тестовый курс УМСКУЛ".

Перейдем во внутрь курса "Тестовый курс УМСКУЛ"

| ЭТО ТЕСТОВЫЙ УМСКУЛ<br>настоящий тут                                              | 🌒 Тестовый Преподаватель 🕤 🏫                                                 |
|-----------------------------------------------------------------------------------|------------------------------------------------------------------------------|
| Мастер-группы<br>Тестовая Мастер-группа                                           | Физиология - Тестовый курс УМСКУЛ - Стандарт 1-ый курс <sub>Новый урок</sub> |
| <ul> <li>Курсы</li> <li>Тестовый курс УМСКУЛ</li> <li>Домашние задания</li> </ul> |                                                                              |
| <ul> <li>Домашние задания<br/>(курсы)</li> <li>База заданий</li> </ul>            |                                                                              |

Нажмем на кнопку "Новый урок"

Обязательными параметрами для создания Урока являются:

"Название урока" - название, кратко передающее суть занятия.

"Начало урока" - дата начала урока

"Название домашнего задания" - названия, кратко передающее тему домашнего задания

"Тип проверочной работы" - выбираем из представленных типов, созданных ранее на платформе по схеме, как показано в пункте 1.5.

"Ссылка на запись" - не обязательный параметр. Укажем ссылка на занятие, для наглядности при просмотре с аккаунта Ученика.

После сохранения урока будет доступна функция прикрепления домашнего задания к уроку. После прикрепления задания и сохранения урока, занятие будет отображаться на стороне ученика.

#### 3.8 Доступ к уроку и домашнему заданию с роли Ученик

Доступ пользователя с ролью "Ученик" на платформе Для предоставления доступа пользователю добавим пользователю объект coursepurchase. Этот объект предоставляет ученику доступ к курсу..Чтобы добавить coursepurchase перейдем по ссылке

"https://<Домен\_платформы>/predbannik/course/coursepurchase/". Добавим тестовому ученику курсы как показано на скрине ниже.

| Начало > Course > Транзакции покупки доступа к курсу > Добавить course purchase |                              |  |  |  |  |  |  |
|---------------------------------------------------------------------------------|------------------------------|--|--|--|--|--|--|
| Добавить course purchase                                                        |                              |  |  |  |  |  |  |
| 🗹 Добавлено вручную?                                                            |                              |  |  |  |  |  |  |
| 🗹 Валидна?                                                                      |                              |  |  |  |  |  |  |
| Тип покупки:                                                                    | Штат(без уведомлений) 🗸 🗸    |  |  |  |  |  |  |
| 🗌 Обработана КО?                                                                |                              |  |  |  |  |  |  |
| Оплата по реквизитам:                                                           | 0                            |  |  |  |  |  |  |
| Доступна ученику?                                                               |                              |  |  |  |  |  |  |
| 🗆 Допродажа                                                                     |                              |  |  |  |  |  |  |
| Организация:                                                                    | <b>→ → → ×</b>               |  |  |  |  |  |  |
| Student:                                                                        | testakk10 🔹 🖌 🗶              |  |  |  |  |  |  |
| Course:                                                                         | Тестовый курс УМСКУЛ 🔹 🥜 🕂 🗙 |  |  |  |  |  |  |

После предоставления доступа у ученика в левом боковом меню будет отображаться добавленный курс.

| ЭТО ТЕСТОВЫЙ УМСКУЛ<br>настоящий тут                                       |                  |          |    | Абитури  | іент (ОХР)   | 🚺 Тестовый    | Ученик 10 🕤   |
|----------------------------------------------------------------------------|------------------|----------|----|----------|--------------|---------------|---------------|
| <ul> <li>Мастер-группы</li> <li>Курсы</li> <li>Домашние задания</li> </ul> | Личный к         | абинет   |    |          | Купить масте | ·p-группу     | Купить курс   |
| 1. Преподаватели                                                           | < > Авг          | уст 2021 |    | Вебинары | Домашние за, | дания Бесплат | гные вебинары |
| Достижения                                                                 | пн               | BT       | CP | ЧТ       | пт           | СБ            | BC            |
| Достлатные вебинарь                                                        | 26               | 27       | 28 | 29       | 30           | 31            | 1 авг         |
| Мои мастер-группы<br>Вы еще ничего не выбрал<br>Мои курсы<br>ФИЗИОЛОГИЯ    | И                | 3        | 4  | 5        | 6            | 7             | 8             |
| <b>Тестовый курс УМСКУ</b><br>Тестовый Преподавател                        | Л 9              | 10       | 11 | 12       | 13           | 14            | 15            |
|                                                                            | 16<br>Физмология | 17       | 18 | 19       | 20           | 21            | 22            |

Нажав на название курса, ученик попадет во внутрь курса, где сможет перейти

на занятия.

| <ul> <li>Мастер-группы</li> <li>Курсы</li> <li>Домашние задания</li> <li>Преподаватели</li> <li>Достижения</li> <li>Достижения</li> <li>Сосплатные вебинары</li> <li>Не просмотрено</li> <li>Тестовый курс УМСКУЛ</li> <li>1 6:08.2021</li> <li>1 6:00 МСК</li> </ul> | еть запись |  |
|----------------------------------------------------------------------------------------------------|------------|--|

После просмотра урока, его статус поменяется на "ПРОСМОТРЕНО".

## 3.9 Создание аккаунт в роли "Куратор"

Роль "Куратор" существует для предоставления проверки сданных работ ученика. Для создания аккаунт с ролью куратор необходимо:

- 1. Создать аккаунт на сайте.
- 2. В разделе "Пользователи" указать для созданного аккаунта роль "Куратор"

- По ссылке https://<Домен платформы>/predbannik/curator/curatorprofile/ создать профиль куратора(создание профиля куратора достаточно для проверки ДЗ через пулл ДЗ). В профиле куратора указывается:предмет проверки; уровень сложности проверяемой ДЗ; возможность ученику назначать дополнительное ДЗ
- Если проверка ДЗ осуществуется непосредственно через группу учеников, то необходимо куратора добавить в соответствующую группу учеников в графу "Кураторы".

## 3.10 Создание аккаунта в роли "Старший куратор"

Роль "Старший куратор" необходима для проверки качества проверки работы группы кураторов. Для создания аккаунт с ролью старший куратор необходимо:

- 1. Создать аккаунт на сайте.
- 2. В разделе "Пользователи" указать для созданного аккаунта роль "Старший куратор"
- 3. Для кураторов, которые закрепелены за данным Старшим кураторам, закрепить созданный аккаунт Старшего куратора в профиле куратора.

При переходе в личный кабинет, пользователь с ролью "Старший куратор" увидит:

- список групп учеников, закрепленных за подопечными кураторами
- индивидуальную сводку по работе куратора
- список работ проверенных подопечными кураторами.

## 3.11 Создание аккаунта в роли "Менеджер"

Роль "Менеджер" используется для контроля вовлеченности ученика в процесс обучения, предоставления первичной технической поддержки при работе с платформой. Для создания аккаунт с ролью старший куратор необходимо:

- 1. Создать аккаунт на сайте.
- 2. В разделе "Пользователи" указать для созданного аккаунта роль "Менеджер"
- 3. По ссылке https://<Домен платформы>/predbannik/manager/managerprofile/ необходимо создать аккаунт менеджера.
- 4. Закрепление учеников за менеджером происходит через аккаунт "Контролёр оплат"

## 3.12 Создание аккаунта в роли "Старший Менеджер"

Роль "Старший менеджер" используется для контроля работы группы менеджеров..Для создания аккаунт с ролью старший менеджер необходимо:

- 1. Создать аккаунт на сайте.
- 2. В разделе "Пользователи" указать для созданного аккаунта роль "Старший менеджер"
- 3. По ссылке https://<Домен платформы>/predbannik/manager/managerprofile/ необходимо закрепить за старшим менеджером всех подопечных менеджеров.

## 3.13 Создание аккаунта в роли "Главный Менеджер"

Роль "Главный менеджер" используется для контроля работы всех менеджеров..Для создания аккаунт с ролью главный менеджер необходимо:

Создать аккаунт на сайте и в разделе "Пользователи" указать для созданного аккаунта роль "Главный менеджер"

В аккаунте Главного куратора отображается вся информация по действующим менеджерам, действующим ученикам и о различных действиях менеджеров.